## РУКОВОДСТВО ПОЛЬЗОВАТЕЛЯ «ОПЕРАТОР ФИП»

## 1. Технологическая инструкция пользователя «Оператор ФИП»

## 1.1. Требования к рабочему месту

На рабочем месте оператора федеральной инновационной площадки (далее – ФИП) должны находиться жидкокристаллический монитор и системный блок компьютера (персональный компьютер), подключенный к сети интернет.

Минимальные системные требования к персональному компьютеру:

- Операционная система Windows 8/10/11, 32/64 бит;
- Оперативная память 4 Гб;
- Видеопамять 128 Мб;
- Интернет 30 Мбит/с;

– Браузер – с учетом технических характеристик ПЭВМ (персональной электронно-вычислительной машины) Mozilla Firefox, Opera, Яндекс Браузер.

## 1.2. Требования к характеристикам помещения

Помещение должно быть оборудовано системой пожарной сигнализации и пожаротушения, системой охранной сигнализации и наблюдения, а также системой мониторинга климатических условий и управления ими в соответствии с требованиями СниП СНиП 41-01-2003 и ГОСТ 12.1.005-88.

## 1.3. Технологическая инструкция по обслуживанию ИС ФИП

Для проведения процедур по заполнению форм заявки на статус ФИП оператор ФИП выполняет следующие функциональные шаги в ИС ФИП:

Для начала работы в ИС ФИП оператор на персональном компьютере запускает браузер, затем по заданному адресу открывает ИС ФИП и проходит процедуру авторизации. Если авторизация не удалась, то оператор должен повторить попытку.

После удачной авторизации в меню ИС ФИП оператор выбирает раздел «Моя заявка».

1. Оператор создает новую или выбирает существующую организацию.

2. Оператор заполняет входные данные по инновационному образовательному проекту в разделе «Проект».

3. Для оформления заявки оператор заполняет следующие разделы: «Опыт», «Ресурсы», «Реализация», «Перспективы».

4. Заявку можно заполнять поэтапно, сохраняя текущее состояние на каждом шаге.

5. После заполнения требуемых разделов необходимо проверить раздел «Дорожная карта проекта», который формируется автоматически, на основании заполненного раздела «Реализация». ИС ФИП не имеет возможность отдельного заполнения дорожной карты. Минимальной единицей времени при планировании дорожной карты является неделя.

6. Для того, чтобы на временной шкале дорожной карты появился последующий год выполнения инновационного образовательного проект, необходимо спланировать переходящие через год задачи инновационного образовательного проекта.

## 1.4. Требования безопасности

Помещение, где осуществляется использование ИС ФИП, должно соответствовать категории «Административные и офисные помещения».

Освещение, уровень шума и вибрации определяются по: ГОСТ 12.1.003 ССБТ «Шум. Общие требования безопасности»; СН 2.2.4/2.1.8.562—96 «Шум на рабочих местах, в помещениях жилых, общественных зданий и на территории жилой застройки», утвержденных Министерством здравоохранения и социального развития Российской Федерации.

Уровни вибрации во время выполнения работ на персональных компьютерах в помещениях не должны превышать допустимых значений, определенных в CH 2.2.4/2.1.8.566-96 «Производственная вибрация, вибрация в помещениях жилых и общественных зданий», утвержденных Министерством здравоохранения и социального развития Российской Федерации и ДСанПиН 3.3.2-007-98.

Электробезопасность определяется согласно СП 31-110-2003. Не допускается использование поврежденных или незащищенных изоляцией кабелей и розеток.

2. Описание функций пользователя «Оператор ФИП»

## 2.1. Общие сведения

На уровне образовательной организации основная роль в ИС ФИП по заполнению данных принадлежит оператору ФИП.

Руководитель или уполномоченное лицо осуществляет руководство по организации подачи заявки на присвоение статус ФИП, контролирует своевременную отправку заявки в электронной версии и на бумажном носителе. В случае присвоении организации статуса ФИП, руководитель организации осуществляет контроль по выполнению принятого инновационного образовательного проекта.

Функции Оператора ФИП:

– регистрация заявки организации-соискателя на конкурс на получение статуса ФИП;

– обеспечение заполнения информации о текущей ситуации по инновационному образовательному проекту, реализуемому в организациисоискателя;

– публикация годовых отчетов федеральных инновационных площадок;

– взаимодействие со Службой технической поддержки ИС ФИП и другими ФИП по вопросам инновационной деятельности, обмена опытом и лучшими практиками;

– добавление (редактирование) новостей, событий, мероприятий и публикаций ФИП.

### 2.2. Регистрация на сайте

Для того, чтобы у организации-заявителя появилась возможность подать заявку, руководителю инновационного образовательного проекта (или лицу, ответственному за подачу заявки) необходимо совершить следующие последовательные действия:

1. Нажать на кнопку «Регистрация», после чего осуществляется переход на страницу заполнения персональных данных (рисунок 1).

2. На странице персональных данных необходимо заполнить соответствующие поля, после чего необходимо нажать на кнопку «Далее», которая будет активна только после принятия условий Пользовательского соглашения. Ниже представлены поля для заполнения при регистрации пользователя:

Фамилия; Имя; Отчество;

2

Электронный адрес (который будет далее использоваться как логин для входа в ИС ФИП);

Пароль;

Номер телефона.

Также на усмотрение пользователя можно загрузить фотографию. Обязательно необходимо установить галку «Я согласен с обработкой моих персональных данных и политикой конфиденциальности сайта», а затем нажать кнопку «Зарегистрироваться».

| опровол<br>сопровол<br>ФЕДЕРАЛЬ<br>ПЛОШАДО | ALUOHHAR CИСТЕМА<br>ЖИДЕНИЯ ДЕЯТЕЛЬНОСТИ<br>ЫНЫХ ИННОВАЦИОННЫХ<br>ОК                                                                                                    | Erak     Topos      Max      Zahar Index      Encoded |
|--------------------------------------------|----------------------------------------------------------------------------------------------------|-------------------------------------------------------|
| Rabkas                                     | <ul> <li>Конкурсный отбор</li> <li>Федеральные инновационные</li> <li>Документы</li> <li>Библи</li> <li>Библи</li> </ul>                                                                                                    | лиотека Мероприятия                                   |
| РЕГИСТРАЦИЯ                                | Garessien *  Hear *  Precess *  Derecess *  Derecess * |                                                       |
| информ<br>Сопров<br>Федера                 | МАЦИОННАЯ СИСТЕМА<br>ВОЖДЕНИЯ ДЕЯТЕЛЬНОСТИ<br>АЛЬНЫХ ИННОВАЦИОННЫХ                                                                                                    |                                                       |

Рисунок 1 – Раздел «Регистрация»

3. После сохранения персональных данных на указанный e-mail высылается ссылка для активации учетной записи пользователя.

Следует отметить, что в случае внесения некорректных данных существует возможность вернуться на данную страницу, используя раздел «Анкета» в верхней части сайта в личном кабинете зарегистрированного пользователя (рисунок 2).

| КИНФОРМАЦИОННАЯ<br>СОПРОВОЖДЕНИЯ ДЕ<br>ФЕДЕРАЛЬНЫХ ИННО<br>ПЛОШАДОК  | СИСТЕМА<br>ЯТЕЛЬНОСТИ<br>ВАЦИОННЫХ                                                                                            | +7 (499) 400-02-48 доб. 628<br>Info@ffp=eduru<br>имисадироник                                                                                                    | Enat:     Anyone     Anyone |
|----------------------------------------------------------------------|----------------------------------------------------------------------------------------------------|----------------------------------------------------------------------------------------------------|----------------------------------------------------------------------------------------------------|
| FEFUCTPALIUR                                                         | Фанника *<br>Боля *<br>Бонаство *<br>Завегоронный адрес *<br>Пароль *<br>Повторите пароль *<br>Ногнер телефона<br>Фотографии: | Ave (B417)  Hannes  Hannes  Ha |                                                                                                    |
| илино-индиринал<br>сопровождения де<br>фЕДеральная инног<br>плоцядок | ИСТЕМА<br>ТТЕЛЬНОСТИ<br>ВАЩИОННЫХ                                                                                             |                                                                                                    |                                                                                                    |

Рисунок 2 – Раздел «Моя анкета»

Далее, следует выбрать подраздел «Организация» в разделе «Моя заявка», после чего осуществляется переход на страницу выбора существующей или добавление новой организации. В случае добавления новой организации необходимо заполнить все обязательные поля:

– полное наименование организации;

- краткое наименование организации;

– форма собственности в зависимости от учредителя;

– тип государственной (муниципальной) организации;

– полное наименование учредителя (учредителей), ФИО и должность руководителя организации-соискателя;

– субъект Российской Федерации – выбирается из предложенного выпадающего списка;

- уровень образования – выбирается из предложенного выпадающего списка;

– тематика проекта – выбирается из предложенного выпадающего списка;

- статус;

- год - выбирается из предложенного выпадающего списка;

– ФИО руководителя;

– должность руководителя;

– ИНН/ОГРН/КПП;

– муниципальное образование – выбирается из выпадающего списка в зависимости от выбранного субъекта Российской Федерации;

– населенный пункт;

– юридический адрес;

- фактический адрес;

- контактный телефон;

-факс;

-e-mail.

Необязательными для заполнения (следует отметить, что их заполнение предоставляет информацию, которая может послужить основанием для дополнительного анализа) в данной форме являются поля:

- краткое название организации;

– учредитель (организации);

– адрес сайта образовательной организации;

 ссылка на Устав (для обеспечения возможности проверки соответствия планируемой инновационной деятельности с нормативно утвержденной деятельностью организации- заявителя);

– официальные статусы организации-соискателя в сфере образования на момент подачизаявки;

– сведения об участии организации-соискателя в конкурсах/конкурсных отборах, а также информация о достижении предусмотренных указанными программами индикаторов, показателей эффективности и взаимосвязи с реализацией инновационного образовательного проекта.

После заполнения соответствующих полей необходимо нажать кнопку «Сохранить».

Следует отметить, что в случае внесения некорректных данных существует возможность вернуться в раздел «Организация», расположенной в личном кабинете пользователя.

После сохранения персональных данных и данных об организации-заявителе у кандидата на статус ФИП все разделы становятся доступными.

#### 2.3. Размещение заявки соискателя на статус ФИП

Для начала размещения содержания заявки организации-соискателя на статус ФИП необходимо нажать на кнопку «Проект», расположенную в активной части личного кабинета.

Оператор открывает раздел «Моя заявка» и заполняет входные данные по инновационному образовательному проекту. Для этого Оператор ФИП должен заполнить следующие разделы:

«Проект» – общие характеристики инновационного образовательного проекта;

«Опыт» – опыт проектной деятельности организации-заявителя;

«Ресурсы» – планируемое ресурсное обеспечение организации-соискателя;

«Реализация» – основные сведения о реализации организацией-соискателей инновационного образовательного проекта;

«Перспективы» – ожидаемые перспективы развития от реализации инновационного образовательного проекта.

После регистрации инновационного образовательного проекта автоматически генерируется структура заявки кандидата на статус ФИП, включающая необходимые для заполнения блоки, которые можно заполнять в нелинейной последовательности.

После заполнения требуемых разделов, в случае несоответствия, необходимо изменить программу или календарный план.

После того, как все разделы заявки будут заполнены, индикатор во вкладке «Проект» загорится зеленым цветом, под ним появится кнопка «Отправить на проверку». После нажатия на данную кнопку заявка уйдет на проверку экспертам.

После завершения заполнения формы заявки пользователь может распечатать или сохранить отчет в PDF-формате, для этого необходимо выбрать кнопку «Печать заявки».

При выводе заявки на печать все приложения должны быть пронумерованы в соответствии с заявкой.

Материалы заявки (на бумажном и электронном носителе) должны быть представлены по адресу Министерства просвещения Российской Федерации (115093, г. Москва, ул. Люсиновская 51) не позднее **30 сентября 2024 года**.

# 2.4. Взаимодействие со Службой технической поддержки ИС ФИП

Взаимодействие оператора ФИП со службой технической поддержки ИС ФИП осуществляется через специальный подраздел «Консультант», расположенного с правой стороны ИС ФИП. При оформлении обращения в службу технической поддержки ИС ФИП необходимо заполнить поля:

ФИО оператора ФИП; адрес электронной почты оператора ФИП; контактный телефон оператора ФИП; тематика сообщения (вопроса) оператора ФИП; сообщение (вопрос) оператора ФИП.

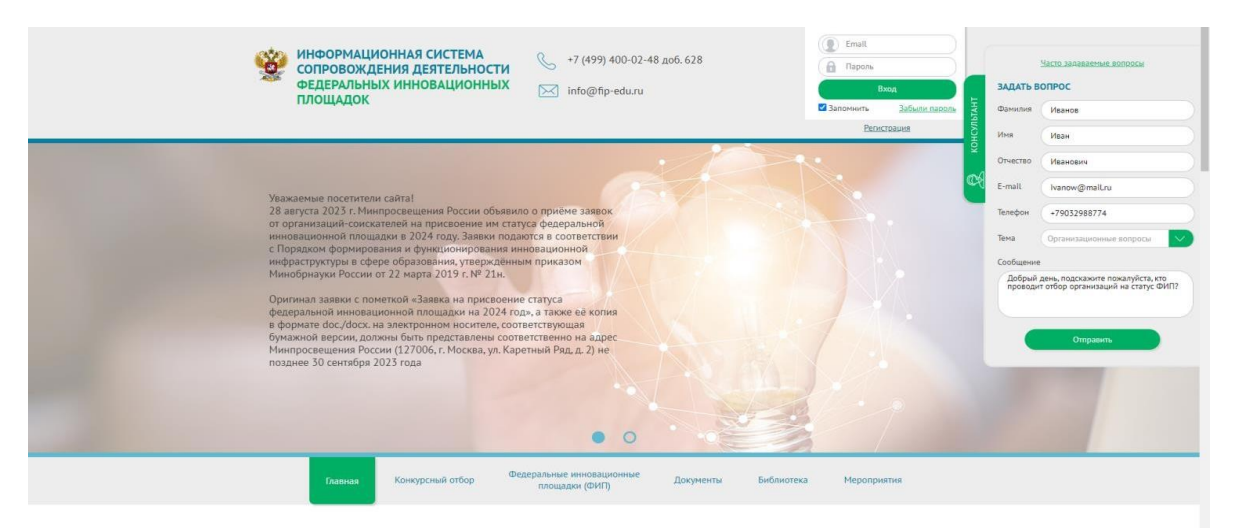

Рисунок 3 – Подраздел «Консультант», взаимодействие оператора ФИП со службой технической поддержки ИС ФИП